## Generali's Employee Benefits Programme GenBRAVO User Guide (App version)

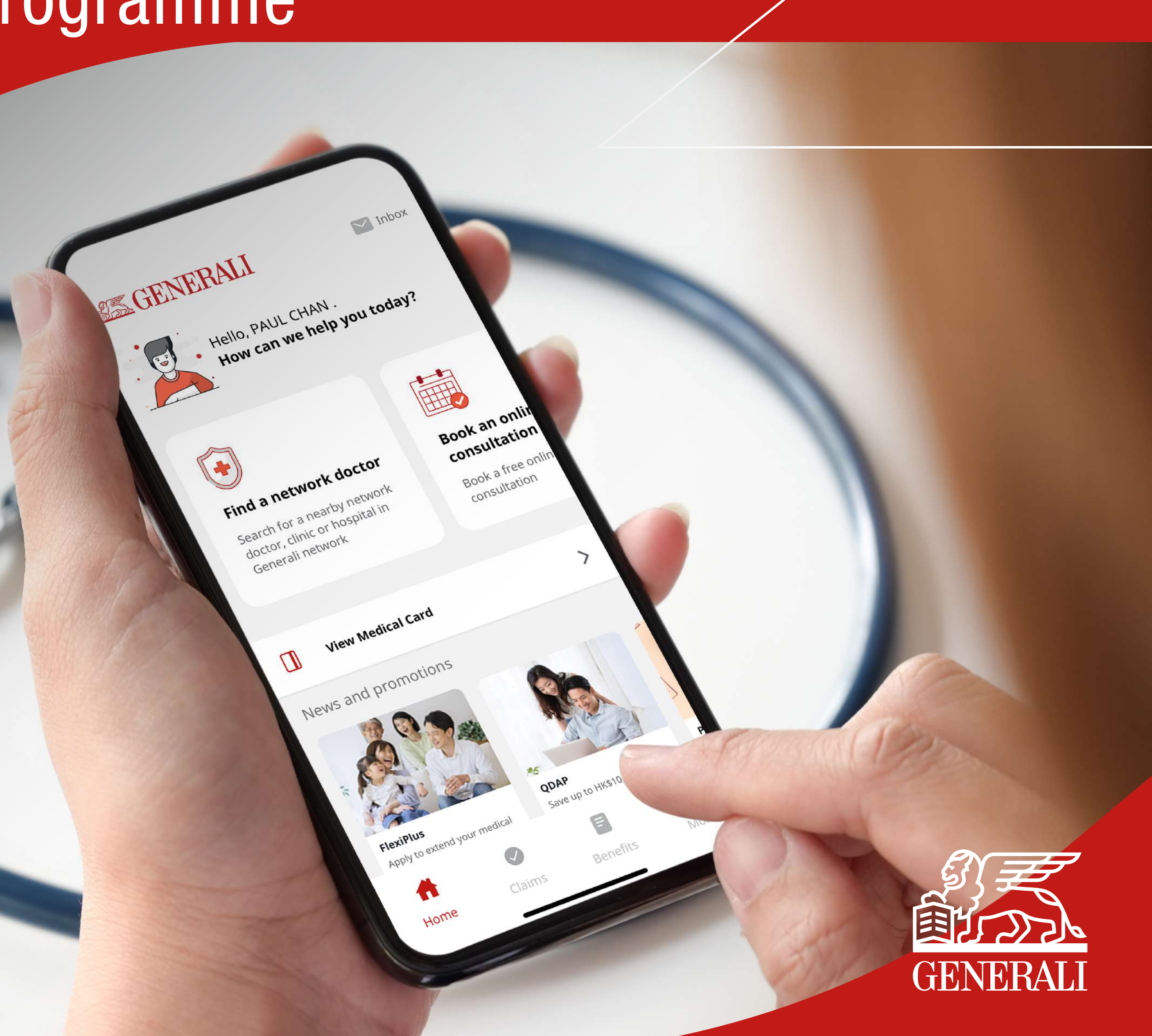

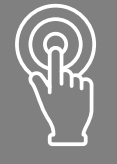

Check claim status or edit claim

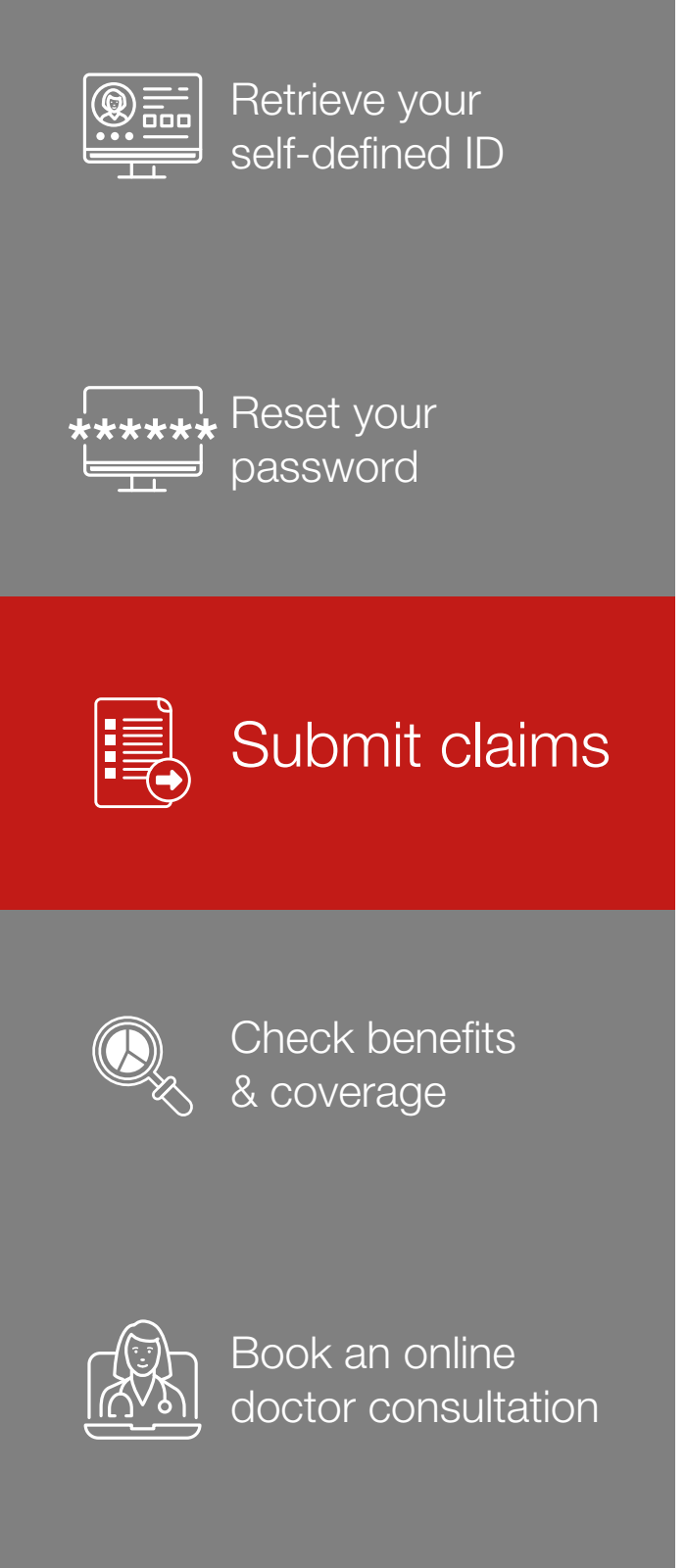

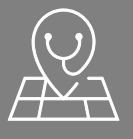

Search for a network doctor

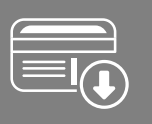

⊕⊕ ∩\_⊕ Other

View & use medical card **01** Tap "Claims" in the bottom menu

Home

**02** Tap ">" to view a specific claim in detail

**SEGENERALI** Inbox Claims Inbox **Claim details My Claims**  $\mathbf{z}$ U Hello, PAUL CHAN . 📑 Filters All insured members How can we help you today? Treatment date 03/05/2023 File a new claim Q **General Consultation Status of claim:** URI/URTI/Cold Simple, easy and  $\textcircled{\bullet}$ convenient claim Copy as a new claim Completed Submitted experience Submitted Medical practitioner 808 MEDICAL Find a network doctor **Book an onlir** Documents (1/12) In progress or clinic CENTRE consultation Search for a nearby network **Claim in progress** Treatment date 2023-06-08 Need action View all doctor, clinic or hospital in Medical Receipt 🛈 Reference no. 2023060803469 Book a free online (refer to p.16) Generali network consultation Receipt amount HKD 500.00 <u>receipt1.jpg</u> Declined In-patient Services > Shortfall Vaginitis Ç  $\oplus$ (refer to p.18) **General Consultation** Upload Submitted **View Medical Card** > Neck Pain 813 MEDICAL CENTRE Submitted News and promotions Other documents ① Treatment/Admission date 2023-02-01 Medical practitioner ABDULLAH Reference No. 2023020702832 VICTOR or clinic Receipt amount HKD 44.44  $\oplus$ Upload Treatment date 2023-06-08 Reference no. 2023060803470 Receipt amount HKD 610.00 🚊 Chiropractor > Edit FLU/FEVER/INFLUENZA **FlexiPlus** QDAP Apply to Save up to HK\$10,200 on taxes Ta >**General Consultation** E  $\equiv$ F A  $\equiv$ Rash/Contact Dermatitis **Delete submission** Claims Benefits Submitted More Home Claims Benefits More

Manage the claims that need action

Request for Certified True Copy Receipt

## **03** You can edit the claim if it is marked as "Submitted" and "Edit"

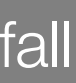

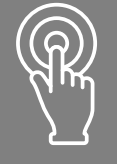

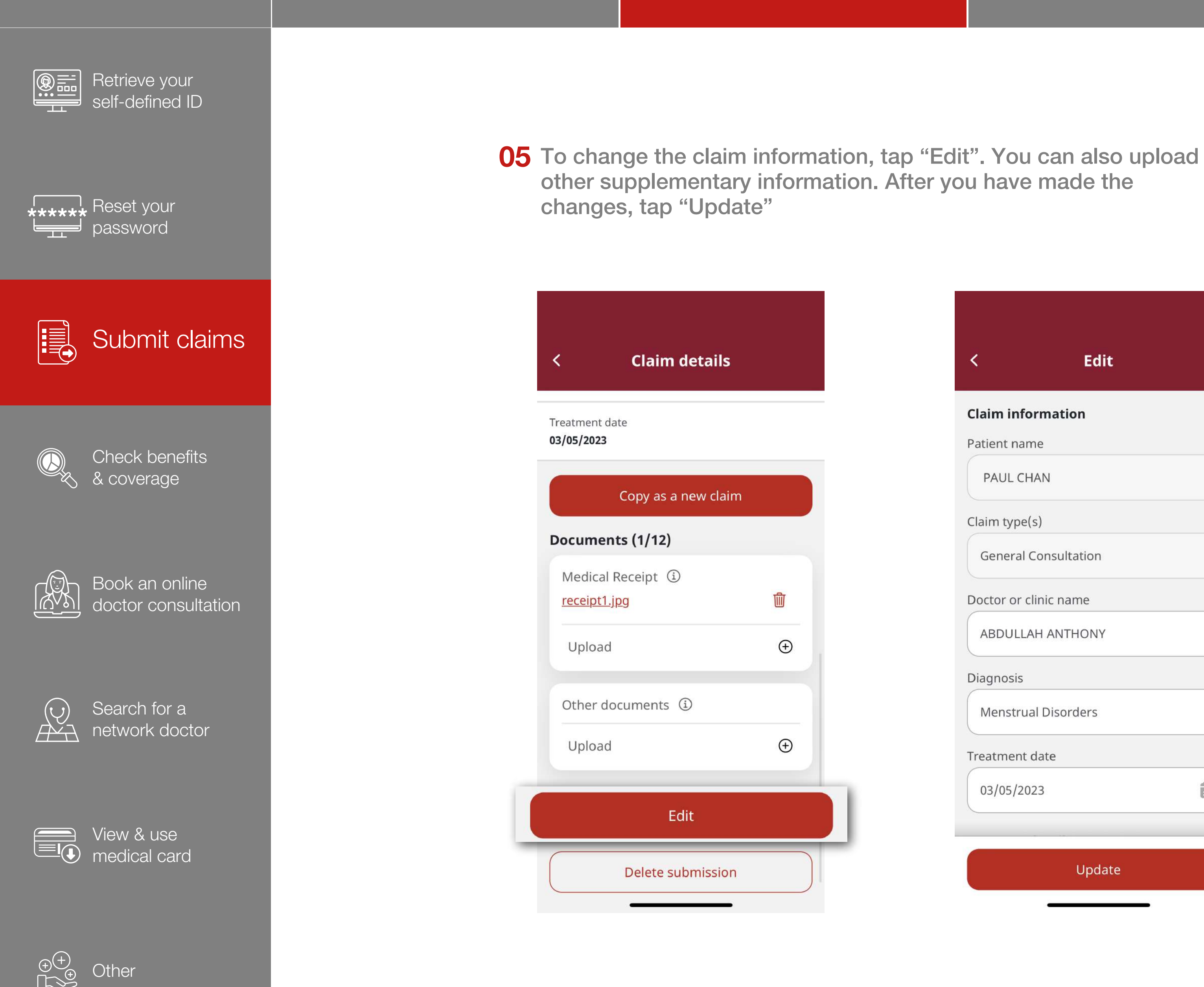

Manage the claims that need action

Request for Certified True Copy Receipt

Settle shortfall

| < Edit                |   |
|-----------------------|---|
| Claim information     |   |
| Patient name          |   |
| PAUL CHAN             | ~ |
| Claim type(s)         |   |
| General Consultation  | ~ |
| Doctor or clinic name |   |
| ABDULLAH ANTHONY      | ~ |
| Diagnosis             |   |
| Menstrual Disorders   | ~ |
| Treatment date        |   |
| 03/05/2023            |   |
|                       |   |

To delete the claim, tap "Delete submission"(Only applicable to claims marked with "Submitted")

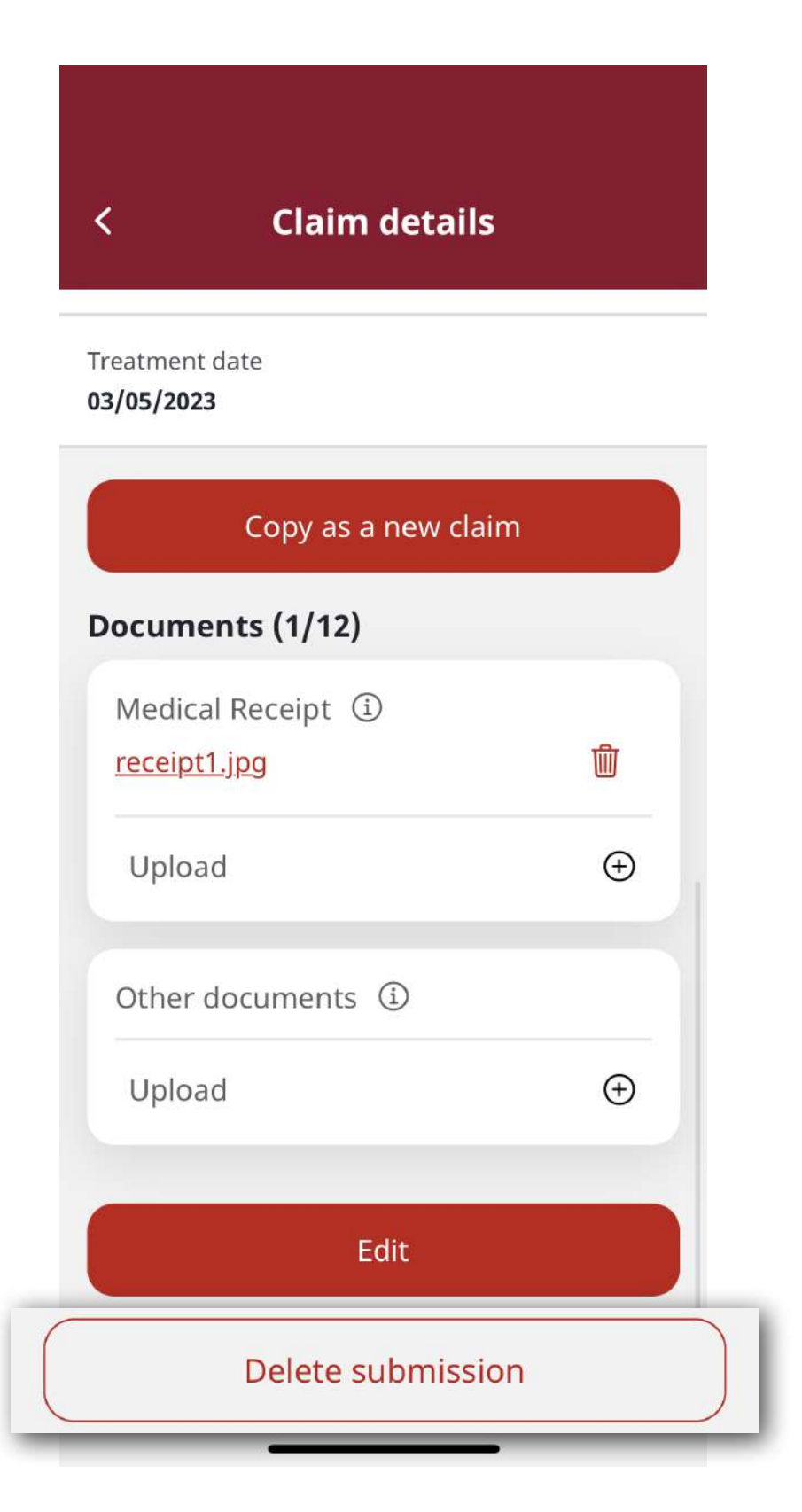

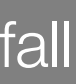

15

This user guide is issued by Generali Life (Hong Kong) Limited & Assicurazioni Generali S.p.A. - Hong Kong Branch

## **Contact Us**

21/F, 1111 King's Road, Taikoo Shing, Hong Kong

**T** +852 3187 6831

E medicalcs@generali.com.hk

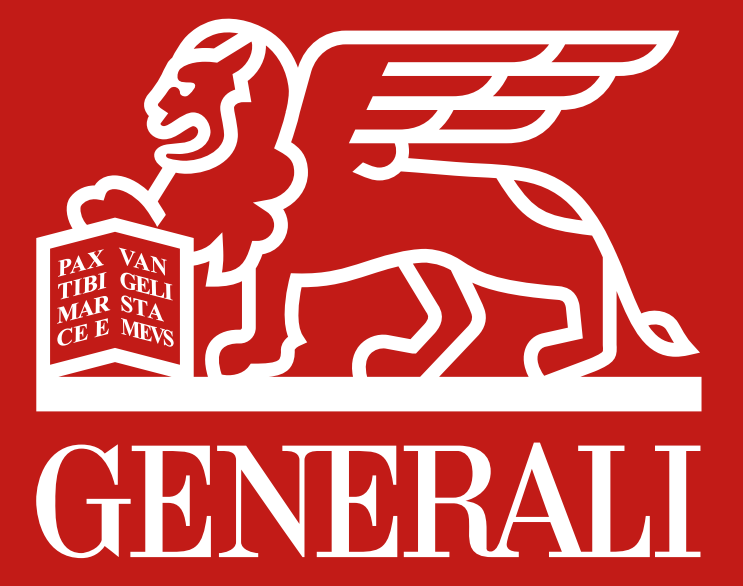

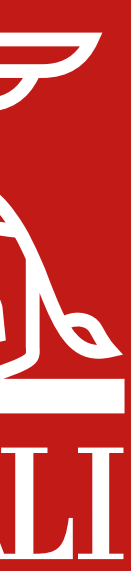